### **Reseller Application Process**

**Panasonic Partner Portal - User Guide** 

Version Control: v1Publish Date: July 2017

- 1. Learn how to become a Panasonic Authorized Reseller
- 2. How to Apply for Authorization for new Panasonic Resellers only?
- 3. How to use your Application Dashboard?
- 4. Contact Us

# Section 1: Learn how to become a Panasonic Authorized Reseller

#### MINIMUM APPLICATION STANDARDS

- 1. All resellers should serve customers in a professional manner and show success in their Panasonic product sales. To this end, Panasonic requires that prospective partners have:
  - a) An account with at least one of Panasonic's approved national distributors.
  - b) A working, professional web presence with a company-specific registered URL and corporate email addresses.
  - c) A physical business address.
  - d) Experience with the product categories for which it seeks authorization and sufficient sales personnel and overall scale to achieve Minimum Sales Requirements and support customers.
  - e) Must commit to minimum sales requirements and any other requirements specific to the Panasonic product category for which you are applying to become authorized

#### ADDITIONAL CONSIDERATIONS

2. Meeting the minimum application standards does not guarantee program authorization to a prospective reseller. Other factors will be considered in the decision including, but not limited to, account manager sponsorship, reseller business model, geographic markets served, vertical market focus, and the quality of the existing relationship between Panasonic and the prospective reseller.

Click <u>here</u> to view the entire PANASONIC AUTHORIZED RESELLER PROGRAM GUIDELINES.

Section 2: How to Apply for Authorization for new Panasonic Resellers only

- 1. Go to www.panasonicpartnerportal.com
- 2. Click on "Start Your Application".

#### APPLY TO BECOME AN AUTHORIZED RESELLER TODAY

The first step in becoming a Panasonic reseller is to review and accept the program guidelines along with submitting an online application. The information requested will allow us to better understand your company and the potential for mutual business growth. Get started by clicking below!

START YOUR APPLICATION

Instructions are applicable for new Resellers only.

- 3. Complete the guideline questions associated with the <u>Panasonic</u> <u>Authorized Reseller Program</u> <u>Guidelines</u>
- 4. Enter initials.
- 5. Click the "Save and Continue" button.

| RESELLER APPLICATION - GUIDELINES                                                                                                    |
|----------------------------------------------------------------------------------------------------|
|                                                                                                    |
| GOIDLEINES                                                                                                    |
| Will you assign one of your employees to serve as a Panasonic Site Administrator committed to driving the Panasonic message through your organization?*                                                                |
| Are you prepared to complete a Panasonic Business Plan annually?                                                                                                    |
| Will you ensure that your technicians and sales personnel complete all required training?*                                                                                                    |
| Will you provide point-of-sale reports if requested? *                                                                                                    |
| Will you commit to purchasing Panasonic products exclusively from Panasonic Authorized Distributors? *                                                                                                    |
| 🐨 Will you commit to selling Panasonic products to end users only unless granted permission by Panasonic? *                                                                                                    |
| Will you keep program benefits confidential? *                                                                                                    |
| Will you use special pricing letters as directed only?*                                                                                                    |
| Will you adhere to Panasonic's minimum advertised pricing (MAP) policy? *                                                                                                    |
| Do you accept all other terms and conditions outlined in the Panasonic Master Reseller Guidelines including product category-specific guidelines for those products for which your company is granted authorization? * |
| MCC                                                                                                    |
|                                                                                                    |
| SAVE AND CONTINUE                                                                                                    |
|                                                                                                    |

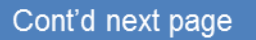

**NOTE:** You can apply for multiple Panasonic product categories. Please apply for the product categories that you are qualified for and intend to resell.

- 6. Select Product Category Selection.
- 7. Click the "Save and Continue" button.

| RESELLER APPLICATION - PRODUCT CATE                 | GORY SELECTION      | Category Selection | 2<br>User Information | 3<br>Product Information | 4<br>Complete |
|-----------------------------------------------------|---------------------|--------------------|-----------------------|--------------------------|---------------|
| Product Categories *                                |                     |                    |                       |                          |               |
| Building Automation Systems                         | Computers & Tablets |                    | Enterprise S          | Storage                  | 0             |
| Evidence Capture                                    | Medical Imaging     |                    | POS                   |                          |               |
| Broadcast, Cinema and Professional<br>Video Systems | Rugged Handhelds    |                    | Scanners              |                          |               |
| Unified Communications                              | Video Surveillance  |                    | Visual Syste          | ems                      | 0             |
| Uvireless                                           |                     |                    |                       |                          |               |
|                                                     |                     |                    |                       | SAVE AND O               | CONTINUE      |

#### **Panasonic**

Cont'd next page

### How to Apply for Authorization (cont'd)

 Complete User Information for "YOU, COMPANY, PEOPLE, AND SALES" tabs. Tip: Complete all required information for the abovementioned tabs first and then click on the "Check form for errors" link for potential errors.

#### **Check Form For Errors**

- 11. If there are no red highlighted fields, you've completed the form correctly. Great job!
- 12. If there are red highlighted fields then fix errors and click the "Save and Continue" button.

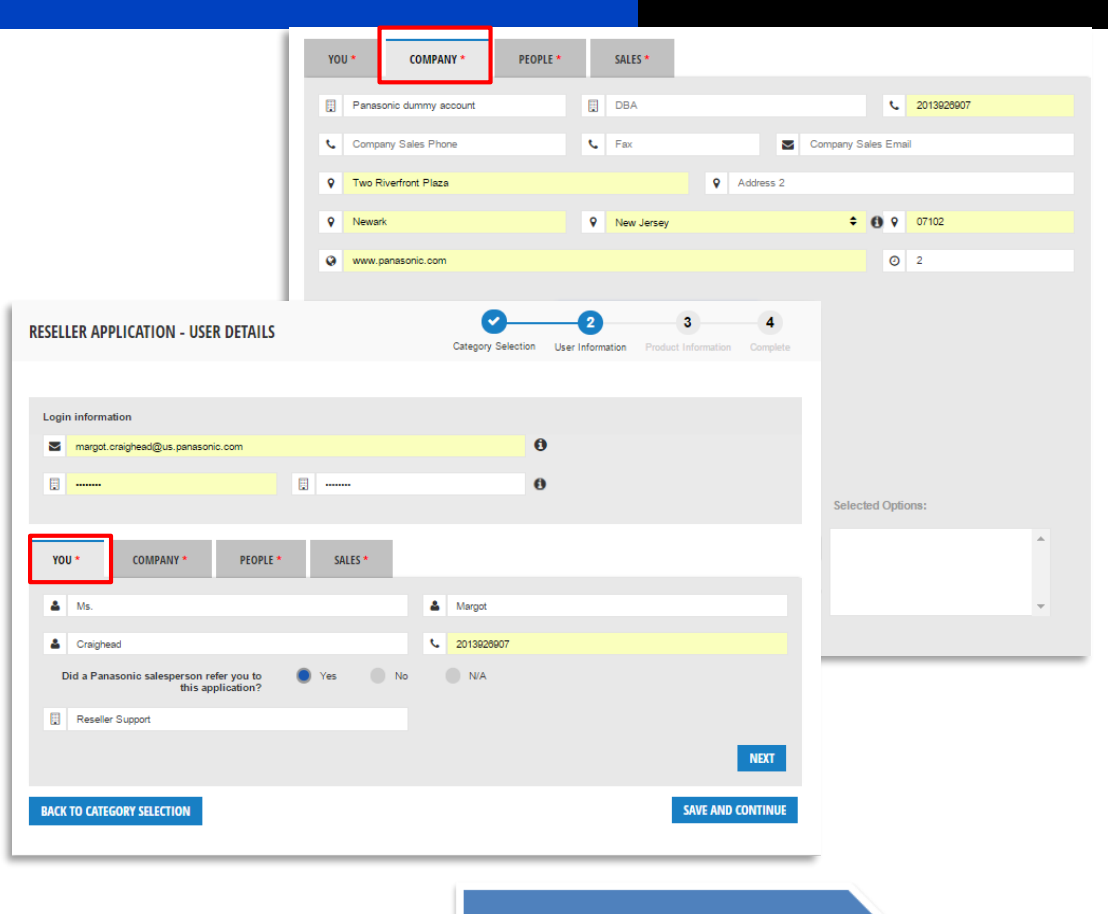

- 13. Complete "Product Information" for Step 3.
- 14. You must complete all required fields.
- 15. Click "Save and Continue" button.
- 16. If you have applied for more than one product group then you must repeat steps 11 13 for each product application. Note: a green check mark will appear for the product information that you have successfully completed.
- 17. Once you have completed product information for all applications then click the "Save and Complete" button.

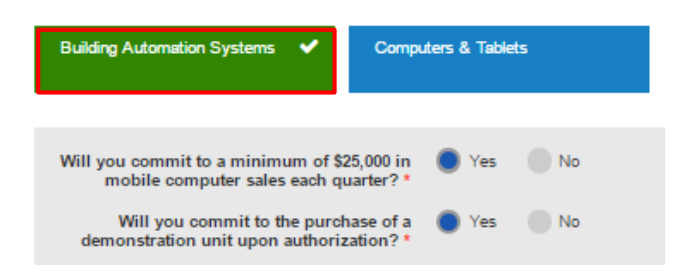

| RESELLER APPLICATION - BUILDING AN<br>DETAILS                                                                                                    | UTOMATION SYSTEMS  | Category Selection | User Information | 3<br>Product Information | 4<br>Complete |
|----------------------------------------------------------------------------------------------------|--------------------|--------------------|------------------|--------------------------|---------------|
| Building Automation Systems Compu                                                                                                    | iters & Tablets    |                    |                  |                          |               |
| Will you commit to a minimum of \$20,000 in<br>Building Automation System sales each<br>quarter?                                                    | Ves No N/A         |                    |                  |                          |               |
| Will you commit to the purchase and<br>maintenance of demonstration equipment in<br>accordance with Building Automation<br>Systems category policy? | 🔵 Yes 🔵 No 💮 N/A   |                    |                  |                          |               |
| What was your Building Automation<br>Systems revenue last year?                                                                                     | 20000              |                    |                  |                          |               |
| What do you project your sales of Building<br>Automation Systems to be this year?                                                                   | 30000              |                    |                  |                          |               |
| What do you project your sales of Building<br>Automation Systems to be next year?                                                                   | 40000              |                    |                  |                          |               |
| Please select your top three markets for<br>Building Automation Systems: :                                                                          | Available Options: |                    | Selected Optior  | IS:                      |               |

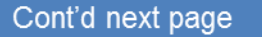

- 18. Once you submit your application for review a pop-up notification will appear that instructs you to proceed to your "Application Dashboard" to track the status of your application.
- 19. You'll receive an email notification once you submit your application for review.
- 20. If you need assistance please contact <u>Reseller Support</u> Please see "Contact Us" information on slide 16.

| RESELLER APPLICATION - COMPLETE                                                                                                    | Category Selection                             | User Information | Product Information |  |
|----------------------------------------------------------------------------------------------------|------------------------------------------------|------------------|---------------------|--|
| Congratulations Margot Craighead!                                                                                                    |                                                |                  |                     |  |
| Your applications for the following product categories have been receive<br>Building Automation Systems<br>Computers & Tablets                        | d:                                             |                  |                     |  |
| Your applications will be processed and you will be notified once they hat<br>Proceed to the Applications Dashboard to track the status of or make an | ve been reviewed.<br>nends to your application | 1S.              |                     |  |
| Congratulations! You have completed your<br>application!<br>Click Applications Dashboard                                                              |                                                |                  |                     |  |

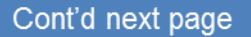

### Section 3: How to use your Application Dashboard

Manage your authorization application process from one place.

### **Refined Application Process**

#### Apply with confidence and ease.

With a brand new reseller onboarding and product authorization registration process, applying for the first time or applying for new product authorizations just became easier with the new application process. Waiting to hear back? With the new Application Dashboard, you can get a snapshot of your authorization application status by product category.

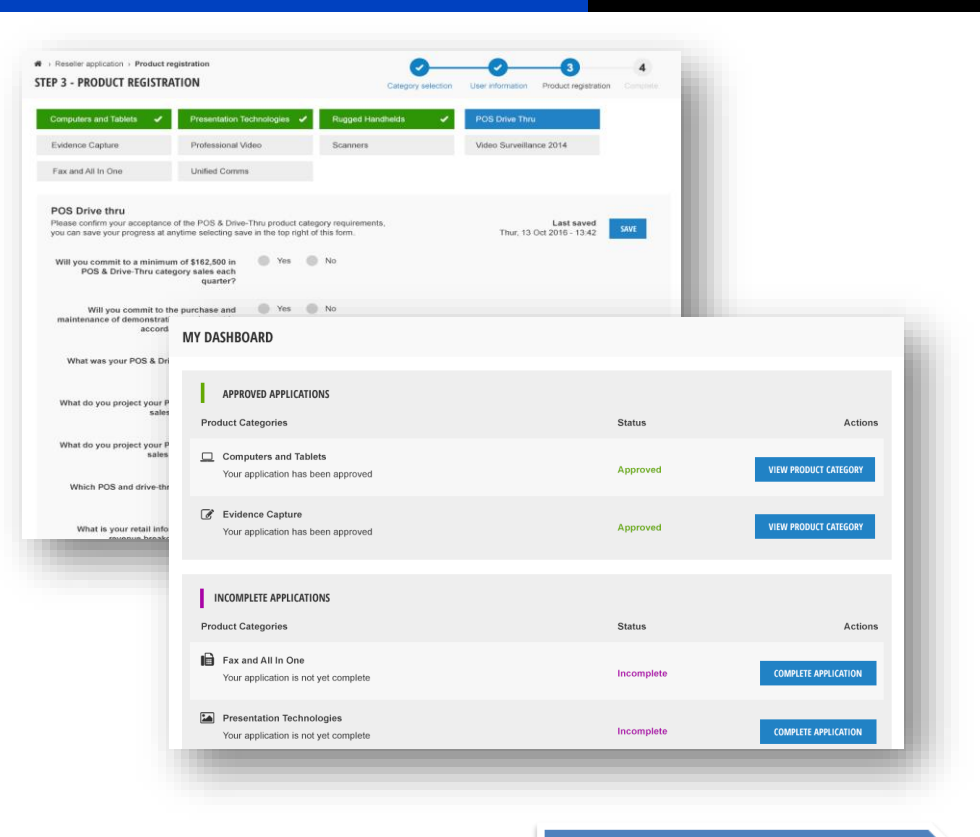

Cont'd next page

### Ready to apply for a new Product Authorization?

### **Application Dashboard:**

- 1. Simply click "Application Dashboard" from the navigation bar.
- 2. You will be taken to your dashboard.
- 3. This is where you can request more product authorizations and track newly submitted applications. Manage the entire lifecycle of your authorization requests from one place.
- 4. Need help filling out one? Don't forget to use the guided walkthroughs if you need help.

| Panasonic                    |             | Helo, Moonly test keseller H | ELP LOGOUT MYACCOUNT Y OTHER LIN |        | PRODUCT RANGE OVERVIEW                                 | RESOURCE | INDER APPLICATION DASHBOARD                                                                       | INFORMATION                           |                                                         |  |
|------------------------------|-------------|------------------------------|----------------------------------|--------|--------------------------------------------------------|----------|---------------------------------------------------------------------------------------------------|---------------------------------------|---------------------------------------------------------|--|
| BUSINESS                     |             | Search                       |                                  | C      | You do not have any rejected applicat                  | ions.    |                                                                                                   |                                       |                                                         |  |
| PRODUCT RANGE OVERVIEW RESOU | JRCE FINDER | APPLICATION DASHBOARD        | INFORMATION                      | e      |                                                        |          |                                                                                                   |                                       |                                                         |  |
| NY RESELLER APPLICATIONS     |             |                              |                                  |        | OTHER CATEGORIES FOR SELECTION<br>Product Categories * |          |                                                                                                   |                                       |                                                         |  |
|                              |             |                              |                                  | _      | Building Automation Systems                            | 0        | Enterprise Storage                                                                                | 0                                     |                                                         |  |
| APPROVED APPLICATIONS        |             |                              |                                  | - 1    | Evidence Capture                                       |          | Medical Imaging                                                                                   | 0                                     |                                                         |  |
| Product Category             |             | Status                       | ,                                | ctions | POS                                                    |          | Broadcast, Cinema and Professional                                                                | 0                                     |                                                         |  |
| Computers & Tablets          |             | Approved                     | VIEW YOUR APPLICAT               | ON     | Rugged Handhelds                                       |          | Scanners                                                                                          |                                       |                                                         |  |
| INCOMPLETE APPLICATIONS      |             |                              |                                  | - 8    | Unified Communications                                 |          |                                                                                                   |                                       |                                                         |  |
| Product Category             |             | Status                       |                                  | ctions | Visual Systems                                         | R        | ESELLER APPLICATION - MEDI                                                                        | CAL IMAGING DETAILS                   | Category Selection User Information Product Information |  |
| EE Evidence Capture          |             | Incomplete                   | COMPLETE YOUR APPLICAT           | ON     |                                                        | 1.1      |                                                                                                   | 200                                   |                                                         |  |
| Medical Imaging              |             | Incomplete                   | COMPLETE YOUR APPLICAT           | ON     |                                                        |          | Medical imaging                                                                                   | 205                                   |                                                         |  |
|                              |             |                              |                                  |        |                                                        | 1        | Will you commit to a minimum of \$10<br>Medical Imaging category each qu                          | 0,000 in 🜒 Yes 💿 No<br>arter?* رامي   |                                                         |  |
|                              |             |                              |                                  |        | .l 4                                                   |          | Will you commit to the purc<br>demonstration equipment in acco<br>with Medical Imaging category p | hase of Yes No<br>ordance<br>iolicy?* |                                                         |  |
| r and are alre               | ady a       | uthorized f                  | or one or more                   | e pro  |                                                        |          | What was your surgical/medical r<br>last                                                          | evenue<br>year?*                      |                                                         |  |
| er portal, you               | ao na       | ot need to s                 | submit a new a                   | applic | cation                                                 |          | What do you project your surgical/<br>sales to be this                                            | medical<br>year?*                     |                                                         |  |
| anasonic Part                | mer P       | ortal and c                  | lick the "Redu                   | est n  | ew                                                     |          |                                                                                                   |                                       |                                                         |  |

sales to be next year?

Are you currently conducting business Yes No

**Note:** If you're a returning user and are already authorized for one or more product categories on the legacy partner portal, you do not need to submit a new application in the new portal. Go to the <u>Panasonic Partner Portal</u> and click the "Request new password" button to reset your password to gain access to the portal. If you need assistance please contact <u>Reseller Support</u>. Please see "Contact Us" information on slide 16.

### Section 4: Contact Us

We're here to support you!

- How can I contact Reseller Support?
  - Submit Form: Go to the <u>Help page</u> on your new Partner Portal and simply fill out the form and one of our representatives will be in touch shortly.
  - Give us a call: You can reach Panasonic reseller support at +1-877-826-6538.
  - Send us an email: Have questions? Send us an email at <u>ResellerSupport@us.panasonic.com</u>
  - Not certain who to contact? Click the Contact Us link for more information.

### Thank you